## **Onglet : Serveur NAS**

Les périphériques NAS peuvent être utilisés avec les serveurs musicaux Aurender et l'application. Cependant, recherche et le tri des morceaux sur le NAS ne sont pas possibles. Pour les ordinateurs personnels dotés de systèm d'exploitation Windows, le « Partage protégé par mot de passe » doit être désactivé et les dossiers doivent êt partagés afin qu'ils puissent s'afficher sur l'application Aurender.

Pour désactiver le « Partage protégé par mot de passe », accédez au réglage « Network and Sharing Center » - Cent de partage et réseau – et désactivez le « Partage protégé par mot de passe ». Pour partager un dossier, cliquez dre sur ce dernier et sélectionnez « Propriétés ». Cliquez sur l'onglet « Partage » puis sur « Partager ». Le dossier parta doit apparaître dans la liste « Dossier partagé » dans le menu Serveur NAS >> Parcourir les serveurs NAS = Sélectionnez Serveur NAS >> Dossiers partagés.

## Pour ajouter manuellement un périphérique NAS, procédez comme suit :

- 1. Ouvrez l'application Aurender. Allez dans Paramètres et appuyez sur « Serveur NAS ».
- 2. Appuyez sur « Naviguer dans serveurs NAS » et sélectionnez un périphérique dans la liste des serveurs NA
- 3. Appuyez sur « Sélectionner un serveur NAS », sinon sur le bouton « Ajouter manuellement ».

Un serveur NAS doit être ajoutés manuellement lorsqu'il n'apparait pas dans la liste ou s'il y a un problèr d'accès au NAS. Dans ces conditions, merci d'utiliser « Ajouter un NAS manuellement ». Pour ce faire, appuyez s « Naviguer dans serveurs NAS » et une autre fenêtre apparaîtra. Appuyez sur le bouton « Ajouter manuellement » une autre fenêtre apparaîtra demandant l'adresse IP, le nom d'utilisateur et le mot de passe du NAS. Saisissez-les appuyez sur « Connecter ». Le serveur NAS sera ajouté à la liste des serveurs NAS.

Les contenus du NAS sont affichés dans le dossier NAS sous « Dossier » dans la rangée du haut des bouto de catégorie. Notez que les morceaux présent sur un serveur NAS ne seront pas répertoriés dans les menus recherche et de métadonnées (tel que : Morceau, Artiste, Album, Genre, Compositeur, Chef d'orchestre). L informations de métadonnées seront affichées dans la fenêtre d'information du morceau pendant la lecture.

Pour déconnecter un périphérique NAS, accédez à « Paramètres » puis « Serveur NAS ». Le NAS connec sera répertorié sous « Liste Serveurs NAS Connectés ». Faites glisser le nom du NAS vers la gauche et un bout rouge « Supprimer » apparaît. Pour supprimer le NAS, appuyez sur le bouton « Supprimer ».

Remarque: Une fois le périphérique NAS supprimé, la connexion peut encore exister dans certains cas, p exemple si un morceau du serveur NAS supprimé est en cours de lecture. Dans ce cas, le NAS sera déconnec lorsque que l'Aurender aura été éteint ou redémarré.

Pour ceux qui utilisent Windows 7, accédez à « Panneau de configuration » puis « Réseau et Internet « Centre Réseau et partage », « Paramètres avancés de partage » et cochez la case « Désactiver le partage protégé p mot de passe ».

| <b>♀</b>                                  |                                                | 17:50 Aurender:X100-004b          | 63 (IP:192.168.1.59) | 4 % 🗔                                |   |
|-------------------------------------------|------------------------------------------------|-----------------------------------|----------------------|--------------------------------------|---|
| H I                                       | Réglages                                       | Serveur NAS Liste de serveurs NAS | ×                    | ar titre d'album                     |   |
| ¢ 1:28 <b>—</b> (                         | Aurender                                       | Sélectionner un Serveur NAS       |                      | 16/24 \star 🔮                        | £ |
| HELDEY GARDOL MY ONE AND CALLY THEIL      | Informations Disque Dur                        | MACPRO-F0F05F                     | 192.168.1.81 >       | res 🔳 a                              |   |
|                                           | Scanneur                                       | MACPRO-F44CBA                     | 192.168.1.80 >       | Mahler                               |   |
|                                           | Ecran frontal                                  | X100-004B63                       | 192.168.1.59 >       | Fischer 10111                        |   |
|                                           | Général                                        | Ajouter Manuellement              | >                    |                                      |   |
| My One and Only Thrill<br>Editeur de Play | Mise à jour du Programme                       |                                   |                      | cher/22905<br>Unknown                |   |
| Queue(54 titre<br>Monty Alexander Tr      | Partage Fichiers Aurender                      |                                   |                      | CIG.                                 |   |
| Where the Trad<br>Monty Alexander Tr      | Serveur NAS                                    |                                   |                      | Diofak<br>Internet<br>Ivan           |   |
| Where the Trad<br>Monty Alexander Tr      | Avancé                                         |                                   |                      | cher/30010                           |   |
| Where the Trad<br>Monty Alexander Tr      | Streaming                                      |                                   |                      | Unknown                              |   |
| King Cole Refle<br>Monty Alexander Tr     | ACS                                            |                                   |                      | orilegium                            |   |
| King Cole Refle<br>Monty Alexander Tr     | Achetez la mise à jour Logiciel pour activer l |                                   |                      | HAYDN                                |   |
| King Cole Refle<br>Monty Alexander Tr     | Cloner l'Aurender                              |                                   |                      | egium/19603                          |   |
| Way Out West:<br>Monty Alexander Tr       | Aide                                           |                                   |                      | ROSSINI<br>Backging roters per album |   |
| If The Star<br>Melody Gardo               | Version                                        |                                   |                      |                                      |   |
| Playlist Sau                              |                                                |                                   |                      | 2                                    |   |